## Guías y Manuales

Como configurar cuentas de correo con Microsoft Outlook 2003

Esta guía muestra los pasos para configurar su cuenta de correo con Microsoft Outlook 2003.

1.- En Microsoft Outllook seleccione Menú Herramientas >> Cuentas de correo electrónico

2.- Click en la opción "Agregar nueva cuenta de correo"

3.- Tipo de servidor seleccione: POP3

4.-En la ventana de "Configuración de correo electrónico de internet (POP3)" escriba la siguiente información:

Nombre: Escriba su nombre Dirección de correo electrónico: Escriba su dirección de correo electrónico Nombre de usuario: El nombre de usuario es la direccion de correo electrónico. Servidor de Correo Entrante (POP3): mail.sudominio.com Servidor de Correo Saliente (SMTP): mail.sudominio.com

5.- Click en "Mas configuraciones..."

En la pantalla de configuracion de correo electrónico de Internet, seleccione la lengueta "Servidor de Salida", seleccione "Mi servidor de salida (SMTP) requiere autenticación" y "Utilizar la misma configuración que mi servidor de correo de entrada"

6.- Click en "Siguiente"

Ante cualquier duda o consulta puedes contactarnos a soporte@solo10.com

https://www.solo10.com/kb/questions/28/